## インターネット願書作成及び出願手順

## 合否発表~入学納付まで

常盤木学園高等学校

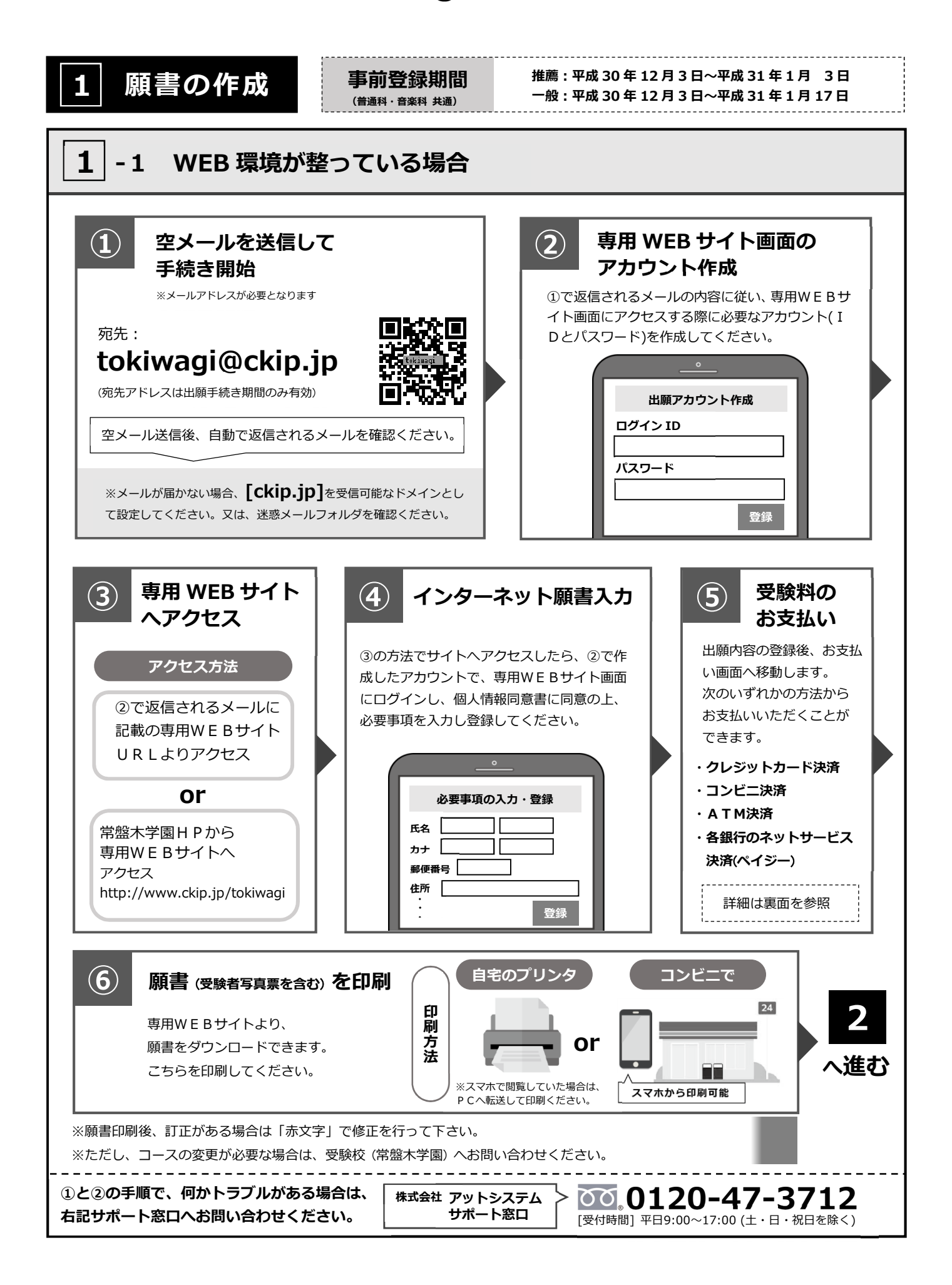

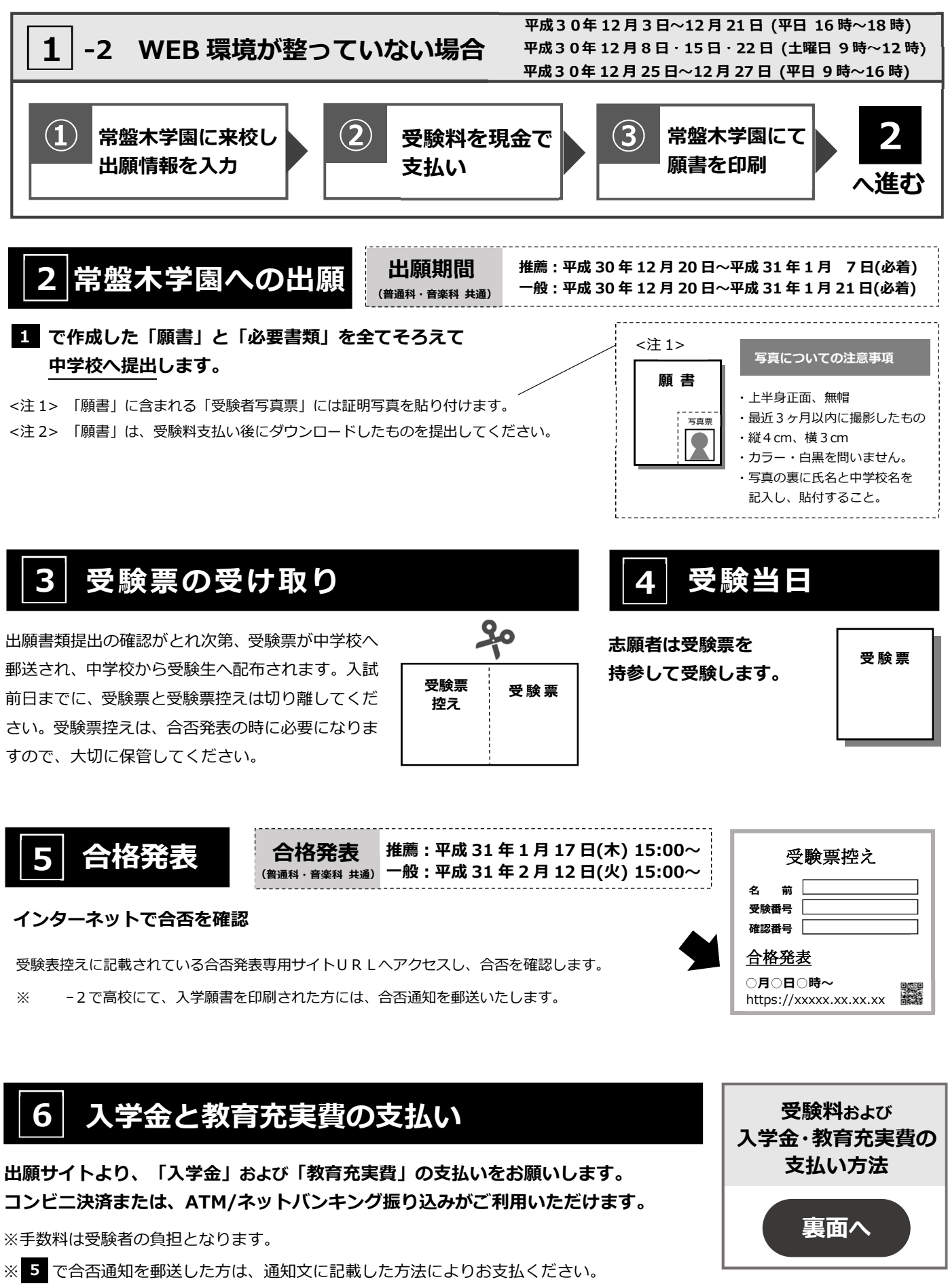

## 「受験料」および「入学金・教育充実費」の支払い方法

「受験料」は①~③のいずれかの方法でお支払いください。 「入学金」と「教育充実費」は②または③の方法でお支払いください。 ※手数料はご負担ください。

クレジットカード決済

出願登録画面より直接支払いが可能です。

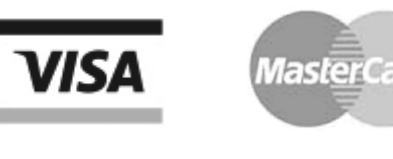

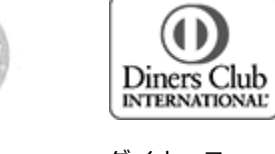

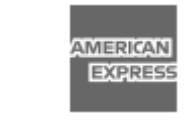

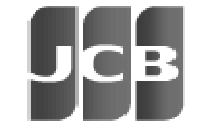

VISA カード

ダイナース クラブカード

AMEX カード

JCB カード

②コンビニ決済

コンビニ毎の支払い方法は、コンビニ選択後にメールにて案内します。

マスターカード

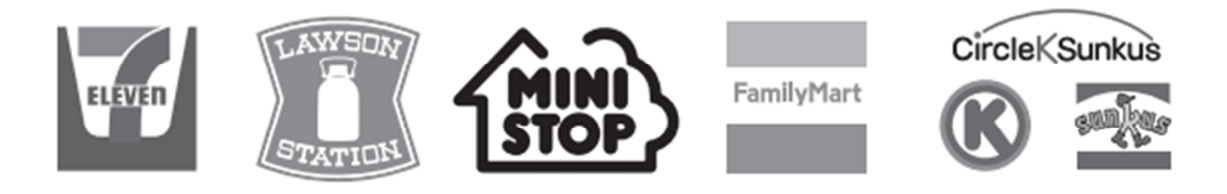

③ ATM 決済(ペイジー)、および、各銀行のネットサービス決済(ペイジー)から

 ペイジーマークのある ATM、または銀行のネットサービスより支払いが可能です。
①「税金・料金払込」を選択
② お客様番号、確認番号を入力
③ 支払方法を選択(現金またはキャッシュカード)
注) 10万円以上の支払いは現金ではできません。
七十七銀行 ゆうちょ銀行 三菱 U FJ 銀行 みずほ銀行 三井住友銀行 りそな銀行 ジャパンネット銀行 楽天銀行など